## HƯỚNG DẪN TẠO QR CODE ĐỂ NỘP TIỀN VÀO TÀI KHOẢN CHỨNG KHOÁN

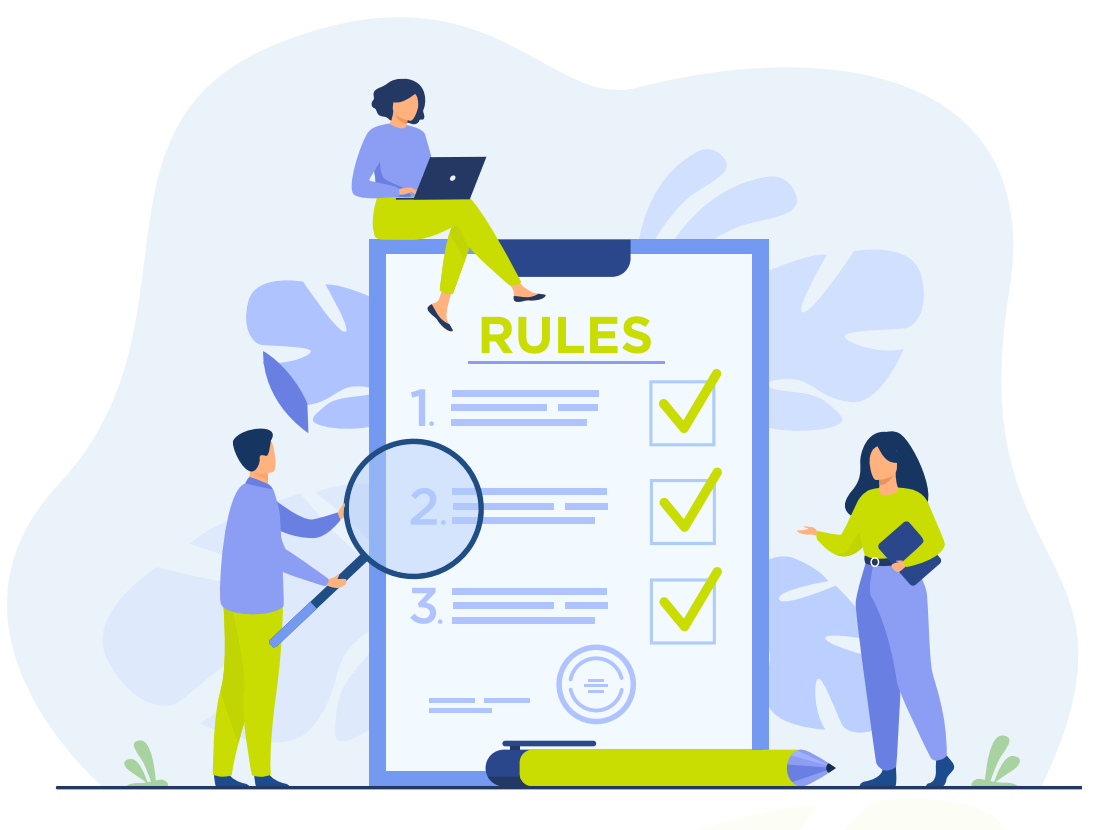

• Bước 1: Chọn tab Mở rộng ở thanh menu và chọn vào chức năng Hướng dẫn nộp tiền

| VNINDEX       | VN      | VN30        |  | HNX INDE |  |
|---------------|---------|-------------|--|----------|--|
| 1,203.28      | 1,20    | 1,203.28    |  | 1,203.28 |  |
|               |         |             |  |          |  |
| Danh mục quan | tâm 1 🗘 |             |  | È        |  |
| Ма СК         | Giá TT  | Thay đổi(%  |  | Tống Ki  |  |
| 🚖 АСВ         |         |             |  |          |  |
| VN30F2210     |         |             |  |          |  |
| вун           |         |             |  |          |  |
| 🛧 всс         |         |             |  |          |  |
| 🛨 DTD         |         |             |  |          |  |
| СТБ           |         |             |  |          |  |
| ★ POW         | 13.60   |             |  |          |  |
| 🗙 L14         | 22.90   |             |  |          |  |
| VC3           | 40.40   | +0.00 (+0.0 |  |          |  |
| 🚖 НРС         |         |             |  |          |  |
| VC3           | 40.40   |             |  |          |  |
| 🚖 HPG         | 22.70   |             |  |          |  |

| 🖬 ACBs 🗢                 | 9:41 AM               |                          |
|--------------------------|-----------------------|--------------------------|
|                          | Mở rộng               |                          |
| NGUYEN TH/<br>006C200991 | ANH TUNG              |                          |
| <u>©</u>                 |                       | ß                        |
| Chuyển tiên<br>Cơ sở     | Ứng trước<br>Tiền bán | Chuyển tiên<br>Phải sinh |
| <u>B</u>                 | <u>@</u>              | ٩                        |
| Thực hiện<br>Quyền       | Đăng ký<br>Mua CW     | Chuyển khoản<br>CK       |
| Ð                        |                       |                          |
|                          |                       | Gia hạn<br>Khoản vay     |
| 2                        | e                     | ŝ                        |
| Nhân viên<br>Châm sóc    | Sao kê<br>Cơ sở       | Sao kê<br>Phái sinh      |
| ٩                        | Q                     | [OTP]                    |
| Thống kê<br>Lãi/lồ       |                       | Lấy Smart OTP            |
| 较                        | ß                     |                          |
|                          | Hướng dân<br>nộp tiền |                          |
|                          |                       |                          |
|                          | Dâng xuất             |                          |

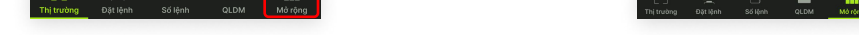

• Bước 2: Chọn Tại đây trên màn hình để xem hướng dẫn nộp tiền

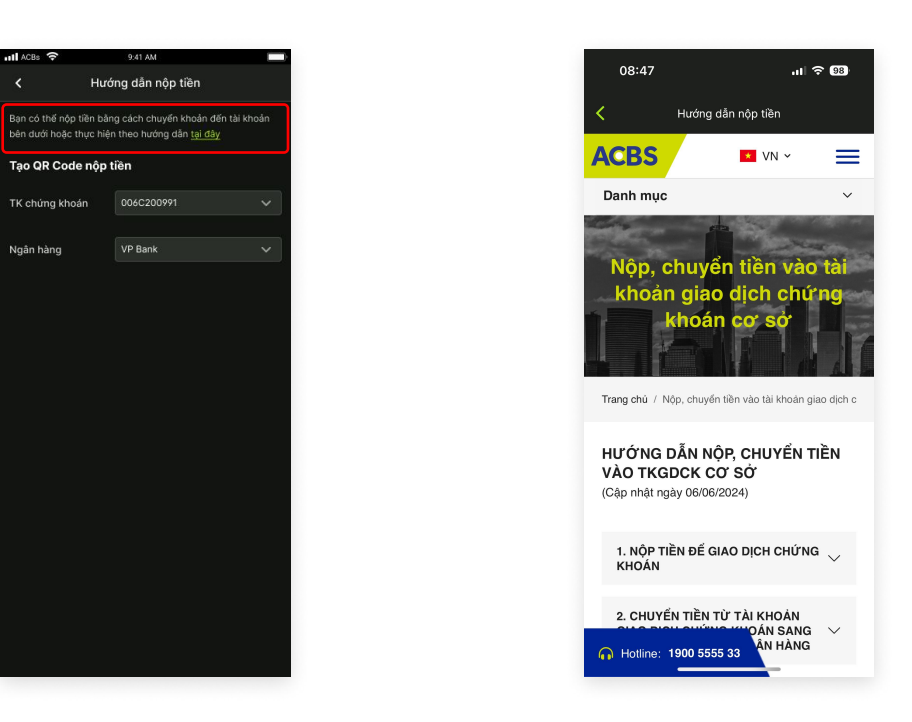

- Bước 3: Chọn Tài khoản và Ngân hàng cần nộp tiền, hệ thống sẽ Tự động tạo mã QR nộp tiền tương ứng.(Quý khách có thể Tải về hoặc Chia sẻ mã QR qua các kênh khác nhau)
- Có 4 ngân hàng đang được ACBS hỗ trợ: BIDV, ACB, VPB, TCB
- Lưu ý: Nếu mô hình tài khoản của quý khách là Bank Gateway thì sẽ không sử dụng được tính năng này.

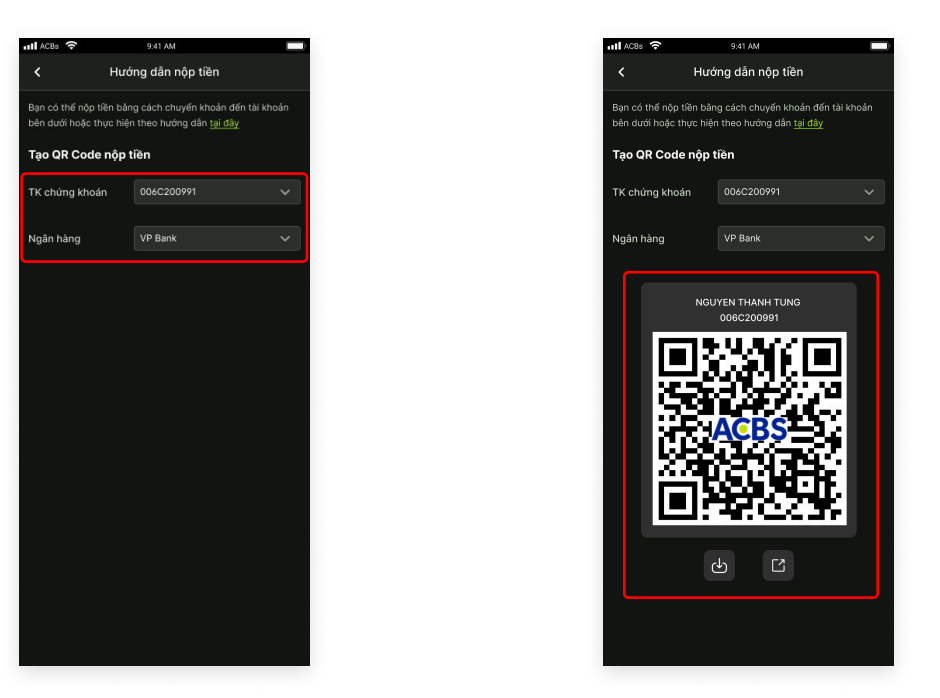

 Bước 4: Dùng App ngân hàng của Quý khách Quét mã QR hiện trên màn hình, nhập số tiền quý khách muốn nộp và thực hiện theo đúng quy trình của ngân hàng để tiến hành nộp tiền vào tài khoản chứng khoán.

## Tầng 3, Tòa nhà Léman Luxury, 117 Nguyễn Đình Chiểu, Phường Võ Thị Sáu, Quận 3, TP. HCM

T. (028) 7300 7000 – F. (028) 7300 3751

DVKH 1900 555 533

www.acbs.com.vn

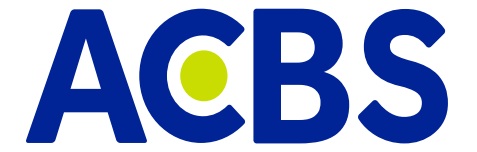